## 流通E-HUB 新申請供應商操作流程

步驟一:請連結至

https://csonline.tradevan.com.tw/CSAPPLY/App/NewServApply/ApplyForm.aspx?servId=RTN

## 步驟二:選擇【服務項目】與【申請表類別(通路別)】並輸入公司統編後,點選【開始填寫】。

|      |                                           | 資網路收費管理資                                                                                     | 讯系統 |                 | <u>申請進度查詢</u> 系統還境檢查 <mark>換 [2][1]</mark> |
|------|-------------------------------------------|----------------------------------------------------------------------------------------------|-----|-----------------|--------------------------------------------|
| 服務項目 | 1.<br>流通E-HUB服務 ▼<br>台灣客戶▼<br>Copyright 2 | <sup>36779</sup><br>2. 申請表類別<br>統一編號 傳分 證字號<br>010 Trade-Van Information Services Co. All Ri |     | ▲<br>与 · 翻版公式 · | <ol> <li>開始填寫 離開重填</li> </ol>              |

※若該通路僅提供電子發票功能,服務項目請更改為「電子發票平台」,再挑選申請表類別並輸入統 編,點選【開始填寫】。

## 步驟三:請將申請書紅字欄為填寫完成,並點選下方【簽章送出申請資料】。

| LAW WOMEN CONTACT BRUNCHSTRATICS OF MICLOC PUBLIC                                   | - and the second second s | 流通e-hub3                                                                                                    | 平台服務-奇美醫院                                                                                                    |                                                                                                   |                                                               |  |
|-------------------------------------------------------------------------------------|----------------------------------------------------------------------------------------------------|----------------------------------------------------------------------------------------------------|----------------------------------------------------------------------------------------------------|---------------------------------------------------------------------------------------------------|---------------------------------------------------------------|--|
|                                                                                     |                                                                                                    | // <u>_/m</u> c-muo-                                                                                                    | - B 10007-93 94 1970                                                                                                    |                                                                                                   |                                                               |  |
|                                                                                     |                                                                                                    |                                                                                                    |                                                                                                    |                                                                                                   |                                                               |  |
| 2.申請人姓名                                                                             |                                                                                                    |                                                                                                    |                                                                                                    |                                                                                                   |                                                               |  |
| 3.申請人聯絡電話                                                                           |                                                                                                    | 分機                                                                                                    |                                                                                                    |                                                                                                   |                                                               |  |
| i4.認證Email<br>提供未來查詢申請進度的輸入條件)                                                      |                                                                                                    |                                                                                                    |                                                                                                    |                                                                                                   |                                                               |  |
| 15.業務事項聯絡人姓名                                                                        |                                                                                                    |                                                                                                    |                                                                                                    |                                                                                                   |                                                               |  |
| 16.業務事項聯絡人電話                                                                        |                                                                                                    | 分機                                                                                                    | 傳真                                                                                                    | (台北地區不須輸                                                                                          | 2人軍碼02.外縣市須加區碼)                                               |  |
| 17.業務事項聯絡人e-mail (帳號密碼收件人)                                                          |                                                                                                    | @                                                                                                    | 手機                                                                                                    |                                                                                                   | · · · · · · · · · · · · · · · · · · ·                         |  |
| 18.帳務事項聯絡人                                                                          | □同業務事項                                                                                                    | <b>夢給人</b>                                                                                                    |                                                                                                    |                                                                                                   |                                                               |  |
| 19.帳款事項聯絡人姓名                                                                        |                                                                                                    |                                                                                                    |                                                                                                    |                                                                                                   |                                                               |  |
| 20.根款事項聯絡人電話                                                                        |                                                                                                    | 分機                                                                                                    | 傳真                                                                                                    | (台北地區不須輸                                                                                          | 人區碼02,外縣市須加區碼)                                                |  |
| 21.帳款事項聯絡人e-mail                                                                    |                                                                                                    | @                                                                                                    | 手機                                                                                                    |                                                                                                   |                                                               |  |
| 22.申請的賣場(通路)                                                                        | 流通e-hub平台                                                                                                    | 合服務-奇美醫院                                                                                                    |                                                                                                    |                                                                                                   |                                                               |  |
|                                                                                     | 01                                                                                                    | 02.                                                                                                    | 03.                                                                                                    | 04.                                                                                               | 05.                                                           |  |
| 23. 時 商編 號                                                                          | 06.                                                                                                    | 07.                                                                                                    | 08.                                                                                                    | 09.                                                                                               | 10.                                                           |  |
| And the second second                                                               | 11.                                                                                                    | 12                                                                                                    | 13.                                                                                                    | 14.                                                                                               | 15.                                                           |  |
| ∩ <i>⊆ □</i> □□対点目を含                                                                | 10                                                                                                    |                                                                                                    | <u></u> ]18.[                                                                                                    | 19.                                                                                               | 20.                                                           |  |
| 20. E31 WR W.                                                                       | 「新雄物」                                                                                                    | 清管埋省帳媽一共用                                                                                                    |                                                                                                    |                                                                                                   |                                                               |  |
| 27.報號共用<br>08. <b>子碼號個數</b>                                                         | 10fg 3486 146                                                                                                    | <b>•</b>                                                                                                    |                                                                                                    |                                                                                                   |                                                               |  |
| (子帳號需額外收費,一組子帳號加收)                                                                  | 500元)                                                                                                    |                                                                                                    |                                                                                                    |                                                                                                   |                                                               |  |
| 29.申請電子憑證作業                                                                         | □申請台網憑言                                                                                                    | ☆□已有台網憑證□已有工商                                                                                                    | 5茶證                                                                                                    |                                                                                                   |                                                               |  |
| (申請電子發票請務必勾選)電士/2010年1242                                                           |                                                                                                    |                                                                                                    |                                                                                                    |                                                                                                   |                                                               |  |
| 30.憑證事項聯絡人                                                                          | □同業務事項Ⅱ                                                                                                    | #給人──同帳款事項聯給人                                                                                                    |                                                                                                    |                                                                                                   |                                                               |  |
| 31.憑證事項聯絡人姓名                                                                        |                                                                                                    |                                                                                                    |                                                                                                    |                                                                                                   |                                                               |  |
| 32.憑證事項聯絡人電話                                                                        |                                                                                                    | 分機                                                                                                    | 傳真                                                                                                    | (台北地區不須輸                                                                                          | ,入區碼02,外縣市須加區碼)                                               |  |
| 33.憑證事項聯絡人e-mail                                                                    |                                                                                                    | @                                                                                                    | 手機                                                                                                    |                                                                                                   |                                                               |  |
| 服務申請表相關說明<br>篇位:<br>公司                                                              | <ol> <li>確保您億</li> <li>電子應請</li> <li>無誤將</li> <li>若您使用</li> <li>115 合:</li> <li>約3-5億</li> <li>即核發診</li> <li>虹線會部</li> <li>5. 連線會部</li> <li>東位至成公式</li> <li>掌位至成公式</li> </ol>                                                                                                    | E用系統權益,請詳閱<br>登簽章不需都寄紙本申<br>以「傳真」提供預收<br>引紙本申請方式,請列<br>北市南港區三重路19<br>到工作天,審核無誤網<br>帳號密碼。<br>旬申請進度,請至申認<br>者服務電話:(02)773<br>請畫面右上方點選〔<br><sup>10送出本服務項目申講表時,</sup><br><sup>0送出自,依本申購表所完2</sup> | BE-HUB系統服務收費費<br>申請書,客服中心作業約<br>款繳款單,待帳款核銷谷<br>則印申請書並正本寄回:<br>之13號6樓,關貿網路客用<br>5以「傳真」提供預收款<br>計畫面右上方點選【申請<br>5-2818<br>線上客服]詞問。<br>屬實備路经分現公司(以下編<br>個人資料網別蒐集您的個人常稱 | ₽表。<br>2-3個工作天,審核<br>約1核發帳號密碼。<br>日心收;<br>激款單,待帳款核銷徑<br>進度查詢】確認。<br>本公司)及各委外服務應面。<br>,供所申購2服務項目量運 | 委<br>- 基於未統醫護、客戶服務、情務管理、行興及其他合計<br>相思與無務涉及足尾域範圍內提行聯絡、系統營運或条約3 |  |
| 度使行 ()<br>()<br>()<br>()<br>()<br>()<br>()<br>()<br>()<br>()<br>()<br>()<br>()<br>( | 、資料保護告知事項 庫使用。除非法令規定或經過您的授權,本公司不會將您的個人資料提供給其他人。加需請求查爾、提供複本、更正或補充個人資訊及請求刪除或停止處理利用,請電洽客服中心。由約<br>資料不完整將影響系統產出之完整性。倘您遵標不提供個人資料時,本公司確難為您或您所屬的機關、單位或公司繼續提供服務。本告知事項內容可能不定時修訂,請您隨時參覽相關<br>告www.tradevan.com.tw ,以保障權益。                                                                                                    |                                                                                                    |                                                                                                    |                                                                                                   |                                                               |  |
|                                                                                     |                                                                                                    | 簽章送                                                                                                    | 出申請資料                                                                                                    |                                                                                                   |                                                               |  |
|                                                                                     | 0 11.0040 T 1.14                                                                                                    | ( I O I O III                                                                                                    |                                                                                                    | Land a manufacture and a                                                                          |                                                               |  |

步驟四:憑證驗證區,請選擇您所具備的憑證種類進行簽章,

- 一、軟體憑證:為關貿核發憑證,憑證附檔名為.pfx。
- 二、工商/自然人憑證:經濟部及內政部所核發的實體晶片卡。
- 1. 若未安裝憑證簽章元件,系統會跳出提示視窗,請再點選【軟體下載】執行安裝。

| <i>ể</i> https://vcsonlin | e.tradevan.com.tw/ - 憑證驗證頁面 - Internet Explorer | -   | × |
|---------------------------|-------------------------------------------------|-----|---|
|                           | \F +JK EA +JK T=                                |     |   |
|                           | 馮諂驗盜訊息<br>                                      | ×   |   |
|                           | 您尚未安裝憑證簽章元件,請點擊下方軟體下載進行安裝                       |     |   |
| 若以工商                      | 東加盟下戦                                           |     |   |
| 憑證驗證<br>如 <b>左</b> 爾爾     |                                                 | -88 |   |
| 如何需要                      | 關閉                                              |     |   |
|                           |                                                 |     |   |
|                           |                                                 |     |   |
|                           |                                                 |     |   |

 2. 憑證簽章元件安裝程式開啟後,請依畫面提示訊息安裝,首先會出現 TradeVan. BillingCSApply. CryptoService 軟體,請依序點選【下一步】完成安裝。

| 🖟 TradeVan.BillingCSApply.CryptoService                        | —                        | ×      |
|----------------------------------------------------------------|--------------------------|--------|
| 歡迎使用 TradeVan.BillingCSApply.CryptoSer<br>精霊                   | vice 安裝                  |        |
| 你好,觀迎使用關貿檔案憑證加簽軟體                                              |                          |        |
| 警告:本電腦程式著作受著作權法及國際公約之保護。未經授權擔<br>式著作之全部或部分,將導致嚴厲的民事和刑事處分,且將被依) | 曾自複製或散佈本電腦<br>法提起最大範圍的這言 | ॠ<br>⋾ |
| <上一步(B) <b>下一步</b>                                             | ラ(N) > 取消                |        |

3. 接著會出現 Setup-Cryptoplugin version1. 3. 3. 4 程式,請點選【Next】依序完成安裝。

| 🔀 Setup - CryptoPlugin version 1.3.3.4                                        | _         |            | ×    |
|-------------------------------------------------------------------------------|-----------|------------|------|
| Select Start Menu Folder<br>Where should Setup place the program's shortcuts? |           |            | Ð    |
| Setup will create the program's shortcuts in the following St                 | art Mer   | nu folder. |      |
| To continue, click Next. If you would like to select a different folder,      | click Bro | owse.      |      |
| Tradevan\CryptoPlugin                                                         | В         | rowse      |      |
|                                                                               |           |            |      |
|                                                                               |           |            |      |
|                                                                               |           |            |      |
|                                                                               |           |            |      |
|                                                                               |           |            |      |
|                                                                               |           |            |      |
| < Back Nex                                                                    | t >       | Ca         | ncel |

## 4. 此時畫面會回到原憑證驗證訊息畫面,請點選【關閉】。

| Attps://vcsonline | e.tradevan.com.tw/ - 憑證驗證頁面 - Internet Explorer |   | <br>× |
|-------------------|-------------------------------------------------|---|-------|
|                   |                                                 | × |       |
|                   | 您尚未安裝憑證簽章元件,請點擊下方軟體下載進行安裝                       |   |       |
| 若以工商              | 軟體下載                                            |   |       |
| 慿證驗證              |                                                 |   |       |
| 如有需要<br>驗證憑證      |                                                 |   |       |
|                   |                                                 |   |       |
|                   |                                                 |   |       |
|                   |                                                 |   |       |

5. 回到憑證驗證區,請點選工商/自然人憑證、軟體憑證,輸入密碼後點選確定。

| <b>③</b> 湿 | 题證驗證頁面 - Google Chrome                                                                | - | ×   |
|------------|---------------------------------------------------------------------------------------|---|-----|
|            | https://vcsonline.tradevan.com.tw/CSAPPLY/App/NewServApply/ApplyForm_TVCryptoAPI.aspx |   | 0-7 |
|            | 憑證驗證區                                                                                 |   | *   |
|            | 工商/自然人憑證 軟體憑證                                                                         |   |     |
|            | 2. 請選擇您的軟體憑證                                                                          |   | - 1 |
|            | 97162640Test 🗸                                                                        |   |     |
|            | 注意入口に用いていていまでは                                                                        |   |     |
|            | D月 平明 / VF / W High (X22 ALE C2, High)                                                |   | - 1 |
|            | 確定取消                                                                                  |   |     |
|            |                                                                                       |   |     |
|            | 若以工商/自然人憑證簽章方式,請留意需輸入第二次驗證密碼。                                                         |   |     |
|            | 慿證驗證通過,系統將自動產製申請書PDF檔案,檔案存放路徑為 貴公司預設下載路徑中,                                            |   |     |
|            | 如有需要請再自行留存,不需將申請書檔案列印寄送至關貿客服中心;                                                       |   | *   |

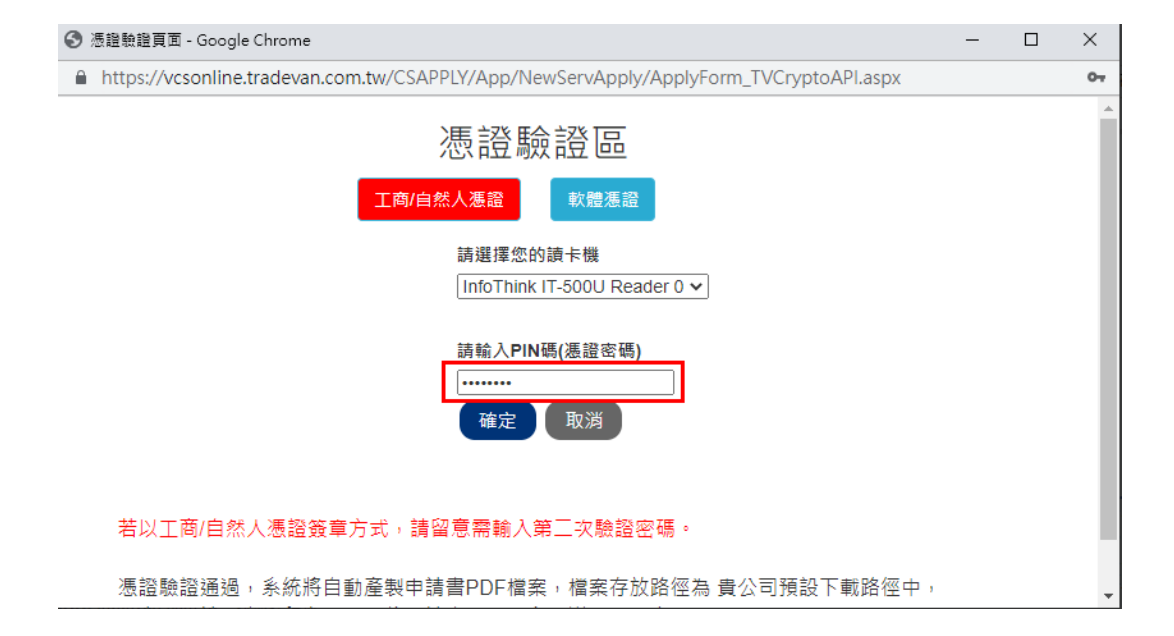

※若以工商/自然人憑證簽章方式,請務必留意第二次驗證密碼視窗,如系統有提示未安裝 Hicos 元件,也請您點選【安裝】。

|                               | 國國國防國際                    |              | ភ                 |              |                       |
|-------------------------------|---------------------------|--------------|-------------------|--------------|-----------------------|
|                               | 即見刷加收其信                   | (注)具(而)(33)間 | 20                |              |                       |
|                               | 開貿網                       |              |                   |              |                       |
| . 【由接接到口语变变点,接到的由接重并却要次感觉得到   | 流通ehub平f                  | 台那孩_恰喜咖啡申請表  |                   |              |                       |
| • 【中時資料已清烏光成 + 時列印申請書並參考上裝資訊錄 | Smart Card PIN Ver        | rification   | × 中總書並完成中國主条約時日里常 | ·林英科亚弟里都中语十1 |                       |
|                               | Provide Street            |              |                   |              | <u> </u>              |
| 1.申請素號<br>申請日期                | 2020/12/9 下午 03           | your PIN.    |                   |              |                       |
| 2.統一編號                        | 25098959                  |              |                   |              |                       |
| 3.公司名稱(中文)                    | 测试公司                      |              |                   |              |                       |
| 4 (百名६(英文)                    | 🔽 Enable P                | IN Caching   |                   |              | >                     |
| 5.負責人                         | Rist OK                   | Cancel       |                   |              |                       |
| 6.電話                          | 50810693                  |              |                   |              |                       |
| 7.傳真                          |                           |              |                   |              | <u></u>               |
| 1.登記地址                        | 600 嘉善市***1 2 3 4 5 6 7 8 |              |                   |              |                       |
| 9.通訊地址                        | 600 嘉義市***1 2 3 4 5 6 7 8 |              |                   |              |                       |
| 10.分列根章                       | -E                        |              |                   |              |                       |
| 11.機單地址                       | 600 嘉義市***1 2 3 4 5 6 7 8 |              |                   |              |                       |
| 12.申請人姓名                      |                           |              |                   |              |                       |
| 13.申請人聯絡電話                    | 54871236 分離               |              |                   |              |                       |
| 14.輕疊Email                    |                           |              |                   |              |                       |
| = P = 🧕 🥒 🦉 📼                 | 💵 🖪 💽 🙁                   | °° 📱         |                   | ~ 首村会 圓 ⊗ □  | 下午 03:41 2020/12/9 27 |

6. 申請簽章完成後,請您自行留底申請書不需郵寄紙本申請書。

|                                                | 憑證驗證訊息                                                 |             |
|------------------------------------------------|--------------------------------------------------------|-------------|
| <ul> <li>【申請資料已烧寫完成,請列印申請書並鄧書至關質網路看</li> </ul> | 您已完成新申請帳號流程及電子憑證簽章,不需鄧寄紙本申請書,可至【申請進度查詢】功<br>能確認申請進度, 🕟 | 除資料並需重新申請・】 |
|                                                |                                                        | 利印          |
| 1.申請案號                                         | 1091200265                                             |             |
| 申請日期                                           | 2020/12/18 上午 07:04:54                                 |             |
| 2.統一編號                                         | 97162640                                               |             |
| 3.公司名稿(中文)                                     | 關貿股份有限公司                                               |             |
| 4.公司名稱(英文)                                     |                                                        |             |
| 5.負責人                                          | 張xx                                                    |             |
| 6電話                                            | 26551188                                               |             |